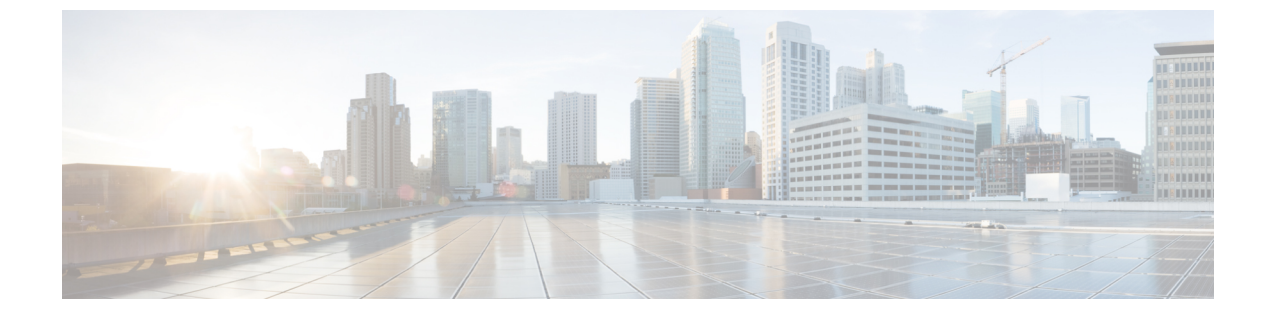

# 社内ディレクトリとパーソナル ディレクト リのセットアップ

- パーソナルディレクトリのセットアップ、1ページ
- LDAP 設定, 2 ページ
- BroadSoft 設定の構成, 3 ページ
- XML ディレクトリ サービスの設定, 4 ページ

### パーソナル ディレクトリのセットアップ

パーソナルディレクトリには、ユーザが一連の個人の番号を保存できます。

パーソナル ディレクトリは、次の機能で構成されています。

・個人アドレス帳 (PAB)

ユーザはこれらの方法を使用してパーソナル ディレクトリの機能を利用できます。

- •Web ブラウザから:ユーザは、設定ユーティリティのWebページからPABやスピードダイ ヤル機能にアクセスできます。
- Cisco IP Phone から:連絡先を選択して、社内ディレクトリやユーザのパーソナルディレクトリを検索できます。

パーソナルディレクトリをWebブラウザから設定するには、ユーザが設定ユーティリティにアク セスする必要があります。管理者は、ユーザに対してURLとサインイン情報を提供する必要が あります。

### **LDAP** 設定

Cisco IP Phone は、Lightweight Directory Access Protocol (LDAP) v3 をサポートします。LDAP 社 内ディレクトリ検索を使用すれば、指定した LDAP ディレクトリで名前と電話番号のどちらかま たはその両方を検索することができます。Microsoft Active Directory 2003 や OpenLDAP ベースの データベースなどの LDAP ベースのディレクトリがサポートされます。

ユーザは、IP 電話の[ディレクトリ(Directory)]メニューから LDAP にアクセスします。LDAP 検索は最大 20 件のレコードを返します。

この項の手順では、次の設備とサービスを使用していることを前提とします。

• OpenLDAP や Microsoft Active Directory Server 2003 などの LDAP サーバ。

### LDAP 社内ディレクトリ検索の準備

#### 手順

- ステップ1 [管理者ログイン (Admin Login)]>[詳細 (advanced)]>[音声 (Voice)]>[システム (System)] をクリックします。
- **ステップ2** [IPv4 設定(IPv4 Settings)] セクションの [プライマリ DNS(Primary DNS)]フィールドに、DNS サーバの IP アドレスを入力します。 この手順は、認証が MD5 に設定された Active Directory を使用している場合にのみ必要です。
- ステップ3 [オプションネットワーク設定(Optional Network Configuration)] セクションの[ドメイン (Domain)]フィールドに、LDAP ドメインを入力します。
  この手順は、認証が MD5 に設定された Active Directory を使用している場合にのみ必要です。
  サイトによっては、DNS を内部的に導入しない代わりに Active Directory 2003 を使用している場合があります。この場合は、プライマリ DNS アドレスと LDAP ドメインを入力する必要がありま

せん。ただし、Active Directory 2003 では、認証方式が Simple に制限されます。

- ステップ4 [電話機 (Phone)]タブをクリックします。
- ステップ5 [LDAP]セクションで、[LDAPディレクトリ有効(LDAP Dir Enable)]ドロップダウンリストボッ クスを使用して[はい(Yes)]を選択します。 このアクションにより、LDAP が有効にされ、[社内ディレクトリ名(Corp Dir Name)]フィール ドで定義された名前が電話帳に表示されます。
- ステップ6 LDAP フィールドを設定します。参照 LDAP
- ステップ7 [すべての変更を送信(Submit All Changes)]をクリックします。

Cisco IP Phone 7800 シリーズマルチプラットフォーム電話機アドミニストレーションガイド(ファー

ムウェアリリース 11.0(0)用)

### BroadSoft 設定の構成

BroadSoftディレクトリサービスを使用すれば、個人、グループ、または会社の連絡先を検索して 表示することができます。このアプリケーション機能は、BroadSoftのExtended Services Interface (XSI)を使用します。

セキュリティを強化するために、電話機のファームウェアがホストサーバとディレクトリ名の入 カフィールドにアクセス制限をかけます。

| フィールド                                | アクセス制限                                |
|--------------------------------------|---------------------------------------|
| ディレクトリ名(Directory Name)              | 管理者パスワードが必須(設定されている場合)                |
| XSIホストサーバ (XSI Host Server)          | 管理者パスワードが必須(設定されている場合)                |
| ディレクトリ タイプ(Directory<br>Type)        | 企業/グループ/個人(Enterprise/Group/Personal) |
| ディレクトリ ユーザ ID(Directory<br>User ID)  | なし                                    |
| ディレクトリ パスワード (Directory<br>Password) | なし                                    |

次の表で、BroadSoft 設定に適用されるアクセス制限について説明します。

#### 手順

- **ステップ1** [管理者ログイン (Admin Login)]>[詳細 (advanced)]>[音声 (Voice)]>[電話機 (Phone)]の 順にクリックします。
- **ステップ2** [Broadsoft 設定(Broadsoft Settings)] セクションで、[ディレクトリ有効(Directory Enable)]ド ロップダウンリストボックスから[はい(Yes)]を選択します。
- ステップ3 [XSI ホストサーバ (XSI Host Server)]フィールドに、サーバの名前を入力します。
- ステップ4 [ディレクトリ名 (Directory Name)]フィールドに、ディレクトリの名前を入力します。
- **ステップ5** [ディレクトリタイプ (Directory Type)]フィールドで、ドロップダウンリストからBroadSoftディレクトリのタイプを選択します。
- ステップ6 [ディレクトリユーザID (Directory User ID)]フィールドに、電話機ユーザのBroadSoft ユーザID を入力します。
- ステップ7 [ディレクトリパスワード (Directory Password)]フィールドに、パスワードを入力します。
- ステップ8 [すべての変更を送信(Submit All Changes)]をクリックします。

1

## XML ディレクトリ サービスの設定

手順

| ステップ1         | [設定ユーティリティ (Configuration Utility)] ページで、[管理者ログイン (Admin Login)]>[詳<br>細 (advanced)]>[音声 (Voice)]>[電話機 (Phone)] の順にクリックします。 |
|---------------|----------------------------------------------------------------------------------------------------|
| ステップ <b>2</b> | [XML ディレクトリ サービス名(XML Directory Service Name)] フィールドに、XML ディレクト<br>リの名前を入力します。                                              |
| ステップ3         | [XML ディレクトリ サービス URL(XML Directory Service URL)] フィールドに、XML ディレク<br>トリが配置されている URL を入力します。                                  |
| ステップ4         | [XML ユーザ名(XML User Name)] フィールドに、XML サービスのユーザ名を入力します。                                                                       |
| ステップ5         | [XML パスワード(XML Password)] フィールドに、XML サービスのパスワードを入力します。                                                                      |

ステップ6 [すべての変更を送信 (Submit All Changes)]をクリックします。